## Cara Menjalankan Program

- 1) Install Xampp-win32-5.6.20-0-VC11-installer
- 2) Install npp.5.9.8.Installer
- 3) Install Firefox Setup Stub 47.0.1
- 4) Kemudian buka xammp control panel

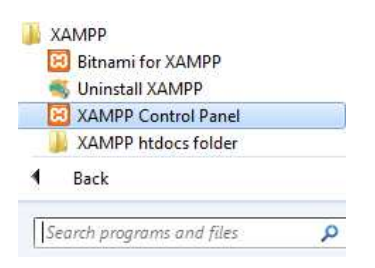

5) Klik start pada Actions di Module Apache dan MySQL

| Modules<br>Service | XAMPP Control Panel v3.2.2                                  |                               |                            |                                 |                                  |                                                |                              | Config                                                            |                                                                                      |                                                                           |                                                                                                    |  |  |  |  |  |
|--------------------|-------------------------------------------------------------|-------------------------------|----------------------------|---------------------------------|----------------------------------|------------------------------------------------|------------------------------|-------------------------------------------------------------------|--------------------------------------------------------------------------------------|---------------------------------------------------------------------------|----------------------------------------------------------------------------------------------------|--|--|--|--|--|
|                    | Module<br>Apache<br>MySQL<br>FileZilla<br>Mercury<br>Tomcat | PID(s)<br>3144<br>3960<br>680 | Port(s)<br>80, 443<br>3306 | Actions                         |                                  |                                                |                              | Netstat                                                           |                                                                                      |                                                                           |                                                                                                    |  |  |  |  |  |
|                    |                                                             |                               |                            | Stop                            | Admin                            | Config<br>Config<br>Config<br>Config<br>Config | Logs<br>Logs<br>Logs<br>Logs | Shell Shell Services Services Services Services Services Services |                                                                                      |                                                                           |                                                                                                    |  |  |  |  |  |
|                    |                                                             |                               |                            | Stop<br>Start<br>Start<br>Start | Admin<br>Admin<br>Admin<br>Admin |                                                |                              |                                                                   |                                                                                      |                                                                           |                                                                                                    |  |  |  |  |  |
|                    |                                                             |                               |                            |                                 |                                  |                                                |                              |                                                                   | Logs                                                                                 |                                                                           |                                                                                                    |  |  |  |  |  |
|                    |                                                             |                               |                            |                                 |                                  |                                                |                              |                                                                   | 5:07:29<br>5:07:30<br>5:07:30<br>5:07:30<br>5:07:30<br>5:07:30<br>6:07:30<br>6:07:30 | [main]<br>[Main]<br>[Apache]<br>[Mysql]<br>[Mysql]<br>[Apache]<br>[Mysql] | Starting Check-Timer<br>Control Panel Ready<br>Autostart active: starting<br>Attempting to start Apache app<br>Autostart active: starting<br>Attempting to start MySQL app<br>Status change detected: running<br>Status change detected: running |  |  |  |  |  |

6) Import database diedieoutlet.sql

Buka firefox ketikkan localhost/phpmyadmin

Buat database baru dengan nama diedieoutlet

Kemudian pilih tab import dan pilih file diedieoutlet.sql kemudian tekan tombol kirim

Pindahkan folder diedieoutlet ke localdisk C:\xamp\htdocs\diedieoutlet

7) Setelah itu jalankan web browser mozilla dengan mengetikkan url :

localhost/diedieoutlet/